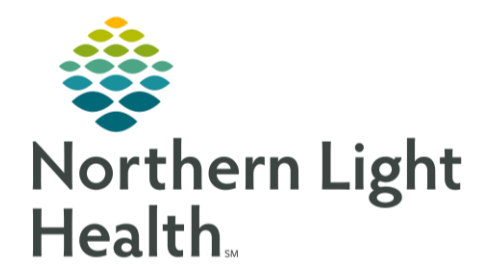

When results for a patient are received from an outside facility at the ordering Providers practice, the workflow below will allow these to be available within the lab flowsheets.

- **<u>STEP 1</u>**: Search for your patient, using the **Patient Search** options.
- **<u>STEP 2</u>**: Select an encounter from your location within 90 days prior to or after the current date.
  - This will be the same encounter choice that you would select when scanning paper results in the patient's chart.
- **<u>STEP 3</u>**: Select the **AdHoc** button from the toolbar.
- **<u>STEP 4</u>**: Select the **Outside Labs** PowerForms and select **Chart**.
- **<u>STEP 5</u>**: Document the correct **Performed On** date and location in which the COVID swab was done.

| *Performed on: 11/16/2020                                                                                                    | 🗘 🗸 0946 🔅 EST                                                                                                  |                                           |                            |  |  |
|----------------------------------------------------------------------------------------------------|----------------------------------------------------------------------------------------------------|-------------------------------------------|----------------------------|--|--|
| Collection Date Outside Labs                                                                                                    |                                                                                                    |                                           |                            |  |  |
| Outside Labs - Blood Bank                                                                                                    | Have you changed the date from "Performed On" to the<br>COLLECTION DATE for the labs you are about to document? |                                           |                            |  |  |
| Outside Labs - Chemistry                                                                                                    |                                                                                                    |                                           |                            |  |  |
| Outside Labs - Coagulation                                                                                                    |                                                                                                    |                                           |                            |  |  |
|                                                                                                    |                                                                                                    |                                           |                            |  |  |
| Outside Labs - Glucose Screening Tes                                                                                                    |                                                                                                    | O Yes                                     |                            |  |  |
| Outside Labs - Glucose Screening Tes<br>Outside Labs - Hematology                                                                                                    |                                                                                                    | O Yes                                     |                            |  |  |
| Outside Labs - Glucose Screening Tes<br>Outside Labs - Hematology<br>Outside Labs - Homones/Endocrine                                                                                                    |                                                                                                    | O Yes<br>Outside Facility Where Labs      |                            |  |  |
| Outside Labs - Glucose Screening Tes<br>Outside Labs - Hematology<br>Outside Labs - Homones/Endocrine<br>Outside Labs - Immunology                                                                        |                                                                                                    | Outside Facility Where Labs<br>Were Drawn |                            |  |  |
| Outside Labs - Glucose Screening Tes<br>Outside Labs - Hematology<br>Outside Labs - Homones/Endocrine<br>Outside Labs - Immunology<br>Outside Labs - Lipids, Metale, Scol                                 | C Affiliated                                                                                                    | Outside Facility Where Labs<br>Were Drawn | O NORDX                    |  |  |
| Outside Labs - Glucose Screening Tes<br>Outside Labs - Hematology<br>Outside Labs - Homones/Endocrine<br>Outside Labs - Immunology<br>Outside Labs - Lipids, Metals, Stool<br>Outside Labs - Microbiology | Affiliated Ameripath                                                                                            | Outside Facility Where Labs<br>Were Drawn | O NORDX<br>O Northeast Lab |  |  |

- **<u>STEP 6</u>**: Select **Outside Lab Microbiology** from the left hand column to document an outside COVID result.
- **<u>STEP 7</u>**: Document under the **Outside Lab SARS CoV2** if COVID was **Detected** or **Not Detected**.
- **<u>STEP 8</u>**: Sign the PowerForm using the green checkmark.

| ✓ 🖬 🛇   🕱 🛱 🛧 🕈   📾 🖾 🖻              |                                        |                          |                                        |                              |  |  |  |
|--------------------------------------|----------------------------------------|--------------------------|----------------------------------------|------------------------------|--|--|--|
| *Performed on: 11/16/2020            |                                        |                          |                                        |                              |  |  |  |
| ✓ Collection Date Outside Labs       |                                        |                          |                                        |                              |  |  |  |
| Outside Labs - Blood Bank            |                                        |                          | Outside Labs - Microt                  | biology                      |  |  |  |
| Outside Labs - Hormones/Endocrine    |                                        |                          |                                        |                              |  |  |  |
| Outside Labs - Immunology            | Outside Lab - John<br>Cunningham Virus |                          | Outside Lab - John<br>Cunningham Virus | O Positive                   |  |  |  |
| Outside Labs - Lipids, Metals, Stool | (JCV) Index Value                      |                          | (JCV) Antibody                         |                              |  |  |  |
| Outside Labs - Microbiology          |                                        |                          |                                        |                              |  |  |  |
| Outside Labs - Neurology             | Outside Lab -<br>Gonorrhea             | O Positive<br>O Negative | Outside Lab - SARS                     | O Detected<br>O Not Detected |  |  |  |
| Outside Labs - Newborn Screening     |                                        |                          | CoV2                                   |                              |  |  |  |
| Outside Labs - Rheumatology          |                                        |                          |                                        |                              |  |  |  |

For questions regarding process and/or policies, please contact your unit's Clinical Educator or Clinical Informaticist. For any other questions please contact the Customer Support Center at: 207-973-7728 or 1-888-827-7728.